# Beijing Brain Center High Performance Cluster User Manual

October 25, 2022

| Beijing Brain Center High Performance Cluster User Manual | 1   |
|-----------------------------------------------------------|-----|
| Chapter two Cluster login                                 | 4   |
| 1.1 VPN login                                             | 4   |
| 1.2 Host login                                            | 5   |
| 1.2.1 Cluster IP Address                                  | 5   |
| 1.2.2 Windows user host login                             | 5   |
| 1.2.3 Linux , Mac user host login                         | 7   |
| 1.3 File upload and download                              | 7   |
| 1.3.1 Windows user file upload and download               | 7   |
| 1.3.2 Linux , Mac user file upload and download           | 8   |
| 1.4 Graphics Forwarding                                   | 9   |
| 1.4.1 Window user graphics forwarding                     | 9   |
| 1.4.2 Graphical forwarding for Mac users                  | 9   |
| Chapter 3 module environment loading                      | .10 |
| Chapter 4 Assignment Submission                           | .11 |
| Chapter 5 View storage space                              | .22 |
| Chapter 6 User Support                                    | .22 |

# **Chapter 1 Existing Clusters**

The platform's massive data processing and storage cluster adopts GPU+CPU heterogeneous system, with a total of 2504 processors, 60 computing nodes, 2 fat nodes, and 6 GPU nodes. The total double-precision computing capacity of the cluster is about 0.4PFlops. P is a high-performance storage system with raw capacity, achieving an aggregated read and write bandwidth of up to 40GB/s, to meet applications in the field of brain science such as huge data volume, high bandwidth, and high IOPS. In order to ensure the efficient and stable operation of the cluster, the computing center also Formulated resource quota restriction strategy, real-time alarm of computer room environment, hardware and software faults

| Node class           | queue/partitio<br>n name | number<br>of nodes | Processor Specifications                       | Number of cores per node                                      | memory<br>per<br>node | Number of<br>GPUs           | Cluster<br>computin<br>g power |
|----------------------|--------------------------|--------------------|------------------------------------------------|---------------------------------------------------------------|-----------------------|-----------------------------|--------------------------------|
| cpu common<br>node   | q_cn                     | 60                 | 2*Intel(R) Xeon(R) Gold 6140<br>CPU @ 2.30GHz  | 36 cores (Apply for one core, about 4.9G memory is available) | 192G                  | /                           |                                |
|                      | q_fat                    | 2                  | 4*Intel(R) Xeon(R) Gold 6140<br>CPU @ 2.30GHz  | 72 cores (Apply for one core, about 20G memory is available)  | 1536G                 | /                           |                                |
| Four-way fat<br>node | q_fat_c_                 | 8                  | 4*Intel(R) Xeon(R) Gold 6240<br>CPU @ 2.60GHz  | 72 cores (Apply for one core, about 20G memory is available)  | 1536G                 | /                           |                                |
|                      | q_fat_l                  | 3                  | 4*Intel(R) Xeon(R) Gold 6240<br>CPU @ 2.60GHz  | 72 cores (Apply for one core, about 20G memory is available)  | 1536G                 | /                           |                                |
| GPU fat node         | q_ai8                    | 2                  | 2*Intel(R) Xeon(R) Gold 6230<br>CPU @ 2.10GHz  | 40 cores (Apply for one core, about 24G memory is available)  | 1024G                 | 8*NVIDIA Tesla<br>V100 32GB | 0.4 Priops                     |
|                      | q_ai                     | 2                  | 2*Intel(R) Xeon(R) Gold 6140<br>CPU @ 2.30GHz  | 36 cores (apply for one core, about 4.9G memory is available) |                       |                             |                                |
| GPU node             | q_ai24                   | 1                  | Intel(R) Xeon(R) Gold 5118<br>CPU @ 2.30GHz    | 24cores (apply for one core, about<br>7G memory is available) | 192G                  | 4* NVIDIA Tesla             |                                |
|                      | q_ai48                   | 1                  | 2*Intel(R) Xeon(R) Gold 6240R<br>CPU @ 2.40GHz | 48 cores (Apply for one core, about 3.6G memory is available) |                       | V100 32GB                   |                                |
|                      |                          | Total a            | vailable storage capacity: 3.1P, ag            | gregate read and write bandwidth: 400                         | GB/s                  |                             |                                |

# Chapter two Cluster login

### 1.1 VPN login

Open IE browser or safari <u>browser and visit https://210.73.223.2:1443 or</u> <u>https://bbsi.cibr.ac.cn:1443</u>, a security warning message will be displayed after opening the webpage, click "Details" and then click "Go to this page", the VPN login window will be displayed at the end, enter the VPN account password and click login.

The Easyconnect client will be downloaded and installed for the first login, and the client can be used for subsequent logins without logging in from the web page.

Open the Easyconnect client and enter the access address

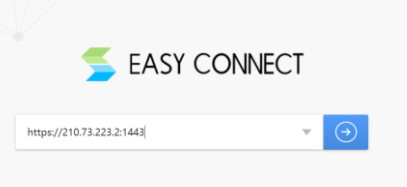

vpn account of the cluster , password and then enter the verification code received by the mobile phone

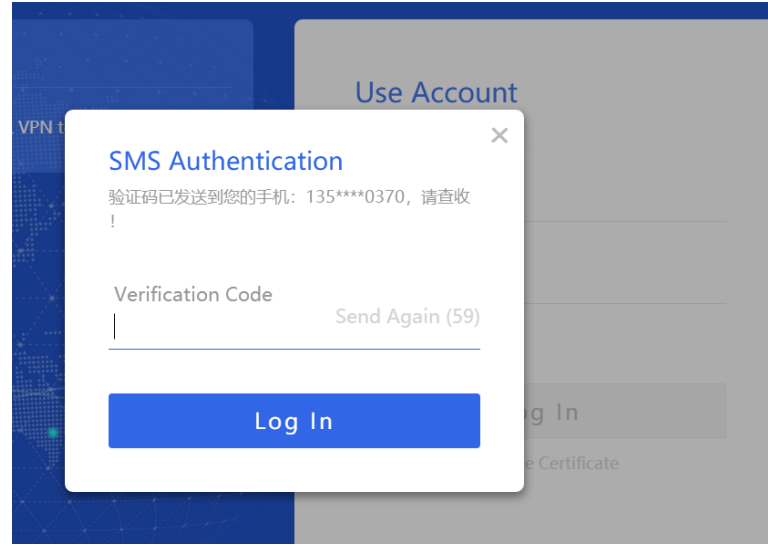

The first time is the mobile phone number set by the administrator. If you want to change the mobile phone number during use, you can modify it yourself after logging in successfully.

|               |               | Search Resource | Search term |   |                              | − □<br>⊗ wangyan… |
|---------------|---------------|-----------------|-------------|---|------------------------------|-------------------|
| ersonal Setup |               |                 | _           | × |                              | Parsonal Satur    |
| (ccount       | User Account  | wangyanmin      |             |   | Ċ                            | ) Log Out         |
| [             | Mobile Number | 135****0370     | Edit        |   | /PN resour ≡<br>10.254.253.2 |                   |
|               | Description   | wangyanmin      | Edit        | ] | -192.168.11                  |                   |
|               |               |                 |             |   |                              |                   |
|               |               |                 |             |   |                              |                   |

# 1.2 Host login

### 1.2.1 Cluster IP Address

cluster IP address is: 10.12.100.88, through which users can log in to the login node of the cluster. The login node is mainly used for operations such as file uploading and downloading, program writing, software installation and job submission. The login node cannot run the program (slurm needs to be used to schedule the login node), otherwise it will affect the login and operation of other users.

### 1.2.2 Windows user host login

Windows users can log in to the cluster with SSH client software such as MobaX term , Xshell , SSH Secure Shell Client, PuTTY, and SecureCRT . The following uses xs hell as an example to introduce how to log in. xshell is paid commercial software, bu t there is a free educational home version available for download.

| Disconnect     AR+C       Reconnect     Ctrl+Shift+R       Reconnect All     rise 5 (Build 0544)       Save As     o use Xshell prompt.       Import     Export       Print     Print       Print     Print       Transfer     > |
|----------------------------------------------------------------------------------------------------|
| Save As p use Xshell prompt.<br>Export                                                                                                    |
| Print<br>Print Preview<br>Page Setup<br>Transfer ►                                                                                                    |
| Transfer                                                                                                    |
| Log •                                                                                                    |
| Exit Alt+P                                                                                                    |

1) Open x shell , click "New Session" in "File"

2) Edit the session, enter the IP address in the red box

| <ul> <li>Xshell 5</li> <li>File Edit View Tools Tab Window Help</li> </ul>                                                                                  |                                                                                                    |                                                                                       |                                          |                                  |                    |   | - |
|----------------------------------------------------------------------------------------------------|----------------------------------------------------------------------------------------------------|---------------------------------------------------------------------------------------|------------------------------------------|----------------------------------|--------------------|---|---|
| troug body<br>xshell for Xmanager Enterprise 5 (Build<br>Copyright (c) 2002-2015 NetSarang Comput<br>Type "help' to learn how to use Xshell p<br>[civ_]5 [] | A the formula formula for                                                                                                    | Connection<br>General<br>Name:<br>Protocol:<br>Host:<br>Pgrt Number:<br>Decretation : | New Session<br>SSH<br>10.12.100.88<br>22 | ×                                | ?                  | × |   |
|                                                                                                    | SERIAL<br>Pros<br>Yerminal<br>Yerminal<br>Yerminal<br>Yerminal<br>Yerminal<br>Yerminal<br>Advanced<br>Margins<br>Advanced<br>Margins<br>Advanced<br>Advanced<br>Adva | Reconnect<br>Reconnect auto<br>Intergal:                                              | matically if connection is to<br>0       | erminated unexpected<br>Limit: 0 | dly<br>imi<br>Canc | n |   |

3) Enter the cluster host account and password

Click "User Authentication", enter the host account and password, and then click "OK" to

2

| item session (2) hoperates                                                            |                                                                   |                                                                                           |                                                                 |                                 |
|---------------------------------------------------------------------------------------|-------------------------------------------------------------------|-------------------------------------------------------------------------------------------|-----------------------------------------------------------------|---------------------------------|
| Category:                                                                             |                                                                   |                                                                                           |                                                                 |                                 |
| Connection                                                                            | Connection > A                                                    | uthentication                                                                             |                                                                 |                                 |
| Authentication     Login Prompts     Login Scripts     SSH     Security     Tunneling | Select an authentic<br>This section at ses<br>To leave this field | ation method and other rela<br>sion property is provided fo<br>is empty is recommended, i | ated parameters.<br>r more convenience<br>if security is a very | e login procedure<br>important. |
| SFTP                                                                                  | Method:                                                           | Password                                                                                  | ~                                                               |                                 |
| TELNET                                                                                | meulou.                                                           | rassword                                                                                  |                                                                 | - 01                            |
| RLOGIN                                                                                | User Name:                                                        | wangyanmin                                                                                |                                                                 |                                 |
| Proxv                                                                                 | Password:                                                         | •••••                                                                                     |                                                                 |                                 |
| Keep Alive                                                                            | Liser Kev                                                         | <none></none>                                                                             | ~                                                               | Browse                          |
| Terminal     Keyboard                                                                 | Darcobracor                                                       |                                                                                           |                                                                 | <u>D</u> rowse                  |
| VT Modes                                                                              | r goopi ii doel                                                   |                                                                                           |                                                                 |                                 |
| Advanced                                                                              |                                                                   |                                                                                           |                                                                 |                                 |
| Appearance<br>Margins<br>Advanced<br>Trace                                            | Note: Public Key a only.                                          | nd Keyboard Interactive are                                                               | available for SSH/S                                             | SFTP protocols                  |
| - ZMODEM                                                                              |                                                                   |                                                                                           |                                                                 |                                 |
|                                                                                       |                                                                   |                                                                                           |                                                                 |                                 |
|                                                                                       |                                                                   |                                                                                           | OK                                                              | Cancel                          |

complete the session creation. New Session (2) Properties

4) Select the session you just created and click "Connect" to log in to the cluster

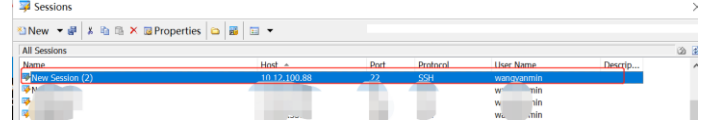

5) When you log in for the first time, a window will pop up asking whether to save the key.

After selecting "Accept Keep", you can log in to the cluster.

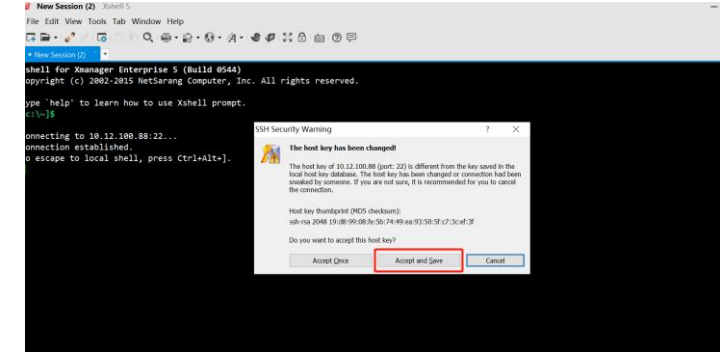

### 1.2.3 Linux , Mac user host login

ssh command directly in the command line terminal to log in directly:

#### \$ ssh username@10.12.100.88

## 1.3 File upload and download

### 1.3.1 Windows user file upload and download

Windows users can use MobaXterm , Xftp , SSH Secure Shell Client, winscp and other software to upload and download files. The following uses Xftp as an example to introduce how to upload and download files. xshell is commercial paid commercial software, but there is a free educational home version available for download.

1) new session

Open xftp and click "New" in "File".

| ø          | 桌面 - Xftp 5          |                       |            |         |               |  |  |           | - |
|------------|----------------------|-----------------------|------------|---------|---------------|--|--|-----------|---|
| Fi         | le Edit View Comma   | nds Tools Window Help |            |         |               |  |  |           |   |
| 5          | New Ctrl+N           | ອາຈອາສາດທິດ           |            | 9 🖻     |               |  |  |           |   |
|            | New Local Tab        |                       |            |         |               |  |  | User name |   |
| F          | Open Ctrl+O          |                       |            |         |               |  |  |           |   |
|            | Close                |                       |            |         |               |  |  |           |   |
| ĥ          | Import               |                       | Šize       | Type    | Modified      |  |  |           |   |
| 8          | Export               |                       | 1KB        | 快捷方     | 2019/2/15, 14 |  |  |           |   |
|            | Broportion           |                       | 1KB        | 快捷方     | 2021/9/3, 18: |  |  |           |   |
| 10         | Properties           |                       | 1KB        | 快捷方     | 2021/4/16, 14 |  |  |           |   |
|            | Exit                 |                       | 1KB        | 快捷方     | 2022/8/10, 9: |  |  |           |   |
| 1          | NobaXterm_Personal_1 | 1.1.exe - 快捷方式        | 1KB        | 快捷方     | 2022/8/10, 9: |  |  |           |   |
| 21         | eamViewer            |                       | 1KB        | 快捷方     | 2020/3/17, 10 |  |  |           |   |
| a,         | 门禁考勤管理系统             |                       | 1KB        | 快捷方     | 2019/7/22, 10 |  |  |           |   |
| 1          | 丁钉                   |                       | 1KB        | 快捷方     | 2020/12/14, 1 |  |  |           |   |
| 13)        | (shell               |                       | 1014 Bytes | 快捷方     | 2021/11/1, 9: |  |  |           |   |
| <b>9</b> E | 电脑管家                 |                       | 1010 Bytes | 快捷方     | 2021/12/28, 1 |  |  |           |   |
| 10         | 向日葵                  |                       | 959 Bytes  | 快捷方     | 2019/2/27, 15 |  |  |           |   |
| -          |                      |                       | 057 0.4    | 4-14-1- | 2020/7/0 10-  |  |  |           |   |

2) Edit the call, enter the IP, account and password

| FTP Site                                                                                                |                                             |          |                |  |
|----------------------------------------------------------------------------------------------------|---------------------------------------------|----------|----------------|--|
| Name:                                                                                                   | xftp                                        |          |                |  |
| Host:                                                                                                   | 10.12.100.88                                |          |                |  |
| Protocol:                                                                                               | SFTP                                        | ~        | <u>S</u> etup  |  |
| Port Number:                                                                                            | 22                                          |          |                |  |
| Proxy Server:                                                                                           | <none></none>                               | ~        | Browse         |  |
| Description:                                                                                            |                                             |          |                |  |
|                                                                                                    |                                             |          |                |  |
| Login                                                                                                   |                                             |          |                |  |
|                                                                                                    |                                             |          |                |  |
| Anonymous log                                                                                           | jin                                         |          |                |  |
| Anonymous log                                                                                           | jin<br>ition agent                          |          |                |  |
| Anonymous log                                                                                           | in<br>tion agent<br>Password                | ~        | _              |  |
| Anonymous log Use authentica Method: User Name:                                                         | in<br>tion agent<br>Password<br>wangyanmin  | ~        | 7              |  |
| Anonymous log Use authentica Method: User Name: Password:                                               | in agent Password wangyanmin                | ~        | ]              |  |
| Anonymous log Use authentica Method: User Name: Password: User Key:                                     | in agent Password wangyanmin                | <b>*</b> | Browse         |  |
| Anonymous log<br>Use authentica<br>Method:<br>User Name:<br>Password:<br>User <u>Key</u><br>Passphrase: | in<br>Ution agent<br>Password<br>wangyanmin | ~        | <u>B</u> rowse |  |

3) Select the created session and click "Connect" to log in to the cluster

|     | Sessions                       |         |      |      |      |         | ×  |
|-----|--------------------------------|---------|------|------|------|---------|----|
|     | 🖄 New 👻 🛃 🐁 🛍 🛍 🛪 🗟 Properties | 🖴 🖉 🗔 👻 |      |      |      |         | \$ |
|     | All Sessions                   |         |      |      |      | 2       | ¢  |
|     | Name                           | Host    | User | Prot | Port | Descrip |    |
| 快捷力 | ✓ xftp                         | 10.12   | wan  | SFTP | 22   |         |    |
|     |                                |         |      |      |      |         | J  |
|     |                                |         |      |      |      |         |    |
|     |                                |         |      |      |      |         |    |

4) File upload and download

After the cluster is successfully logged in , the left side is the machine, and the right side is the high-performance cluster, which can be directly dragged to upload and download files.

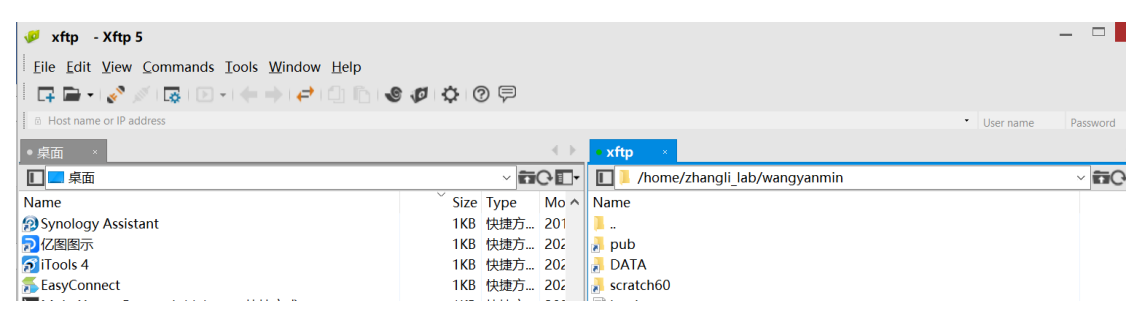

### 1.3.2 Linux, Mac user file upload and download

Linux and Mac users can directly use commands to upload and download files. All files need to be uploaded to the DATA directory .

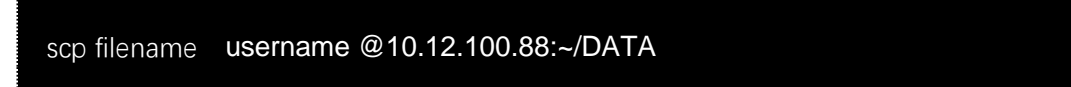

# 1.4 Graphics Forwarding

### 1.4.1 Window user graphics forwarding

Windows users can use MobaXterm , X shell+Xmanager ( commercial version ), putty+xming and other software to realize software graphics forwarding. The following takes Moba Xterm as an example to introduce how to use graphics forwarding.

1) Set the terminal to stay online

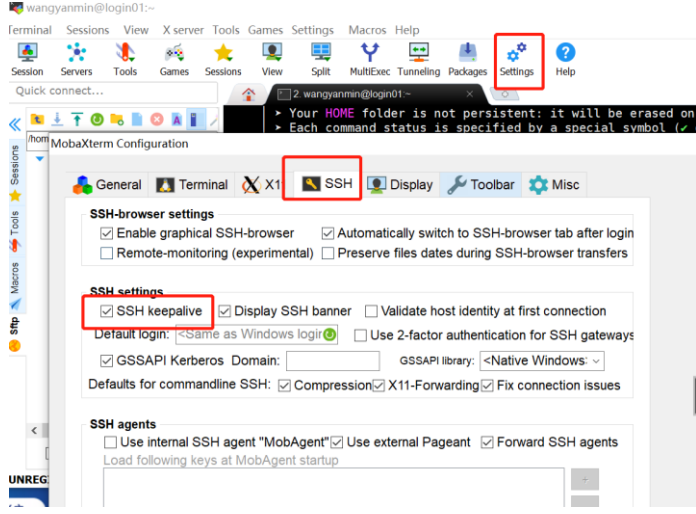

2) Log in to the cluster to run the test program and jump out of the graphical interface

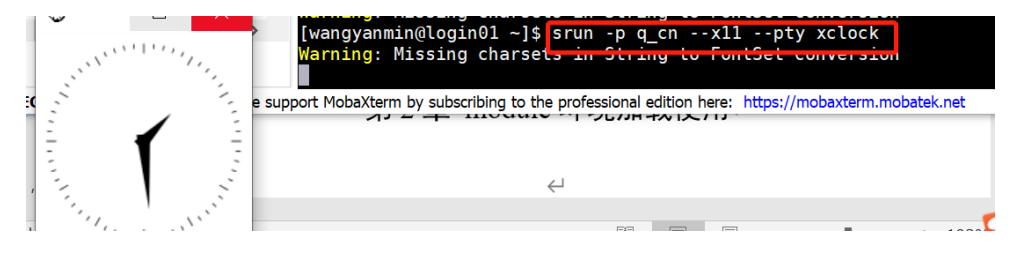

## 1.4.2 Graphical forwarding for Mac users

Mac users need to download the xquartz X11 terminal program separately

- 1) Modify the configuration file
- \$ sudo vim / etc / ssh /sshd\_config
- #X11Forwarding noRemove # and change no to y es
- 2) restart sshd service

stop > \$ sudo launchctl unload -w /System/Library/LaunchDaemons/ssh.plist

Launch > \$ sudo launchctl load -w /System/Library/LaunchDaemons/ssh.plist

See if it starts > \$ sudo launchctl list | grep ssh

3) Log in to the terminal

\$ ssh -Y user@10.12.100.88

4) Run the test

\$ srun -p q\_cn --x11 -- pty xclock

# Chapter 3 module environment loading

The cluster has installed some common software, which are managed and used by Module

Use the module command to switch between different versions of the same software, or switch between different software with the same function, so as to choose the most suitable programming environment and operating environment.

| module avail                      | View all module managed software                     |
|-----------------------------------|------------------------------------------------------|
|                                   | Load the appropriate version of the software         |
|                                   | If you write to $\sim$ / .bashrc , the terminal that |
| Module load bwa /0.7.17           | you log in will automatically load the               |
|                                   | corresponding software                               |
|                                   | If it is written into the job submission script      |
|                                   | of sbatch , it will only take effect in the script,  |
|                                   | and the shell environment outside the script         |
|                                   | will be invalid.                                     |
| module list                       | Show currently loaded software                       |
| module swap bwa/0.7.17 bwa/0.7.12 | Switch software version                              |
| module unload bwa /0.7.17         | Uninstall the corresponding version of the           |
|                                   | software                                             |
| module spider bwa                 | Full list of search modules                          |
| module purge                      | Clear all loaded software                            |

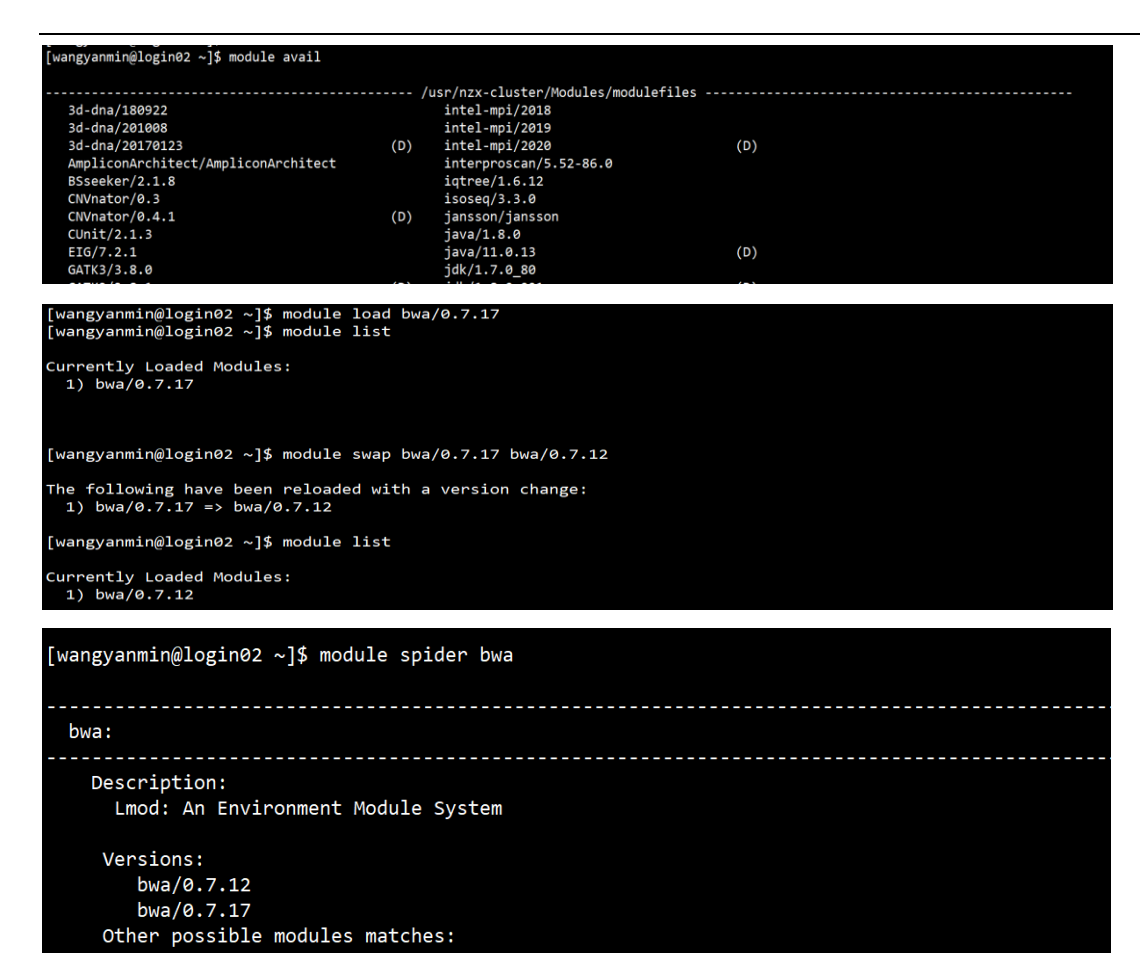

# Chapter 4 Assignment Submission

s lurm job scheduling system is divided into s run , s batch , salloc 3 ways to submit assignments

| How to submit    | How to use                       | advantage                      | shortcoming  | Trial scene |
|------------------|----------------------------------|--------------------------------|--------------|-------------|
| assignments      |                                  |                                |              |             |
|                  | srun + resource application +    | Quick and easy                 | The terminal | Pre-work    |
|                  | program running command          | Program output is printed      | is           | debugging   |
| srun interactive | srun -J test -p q_cn -c 1 python | directly to the screen, making | disconnected |             |
| commit           | hello.py                         | it easy to observe program     | from the     |             |
|                  |                                  | running logs and error         | cluster and  |             |
|                  |                                  | messages                       | the job will |             |
|                  |                                  |                                | be           |             |
|                  |                                  |                                | interrupted  |             |

|                   |                                   | The calculation is stable, and | Need to write    | formal      |
|-------------------|-----------------------------------|--------------------------------|------------------|-------------|
| sbatch batch      | The job submission parameters are | the job is controlled by the   | a few lines of   | calculation |
| submission        | written in the script run.slurm , | computing node, regardless of  | script, slightly |             |
|                   | which executes sbatch run.slurm   | the terminal state             | cumbersome       |             |
|                   | submit job                        | batch submission               |                  |             |
|                   |                                   |                                |                  |             |
|                   |                                   | Continue to occupy the node    | The terminal     | A large     |
| salloc allocation | salloc + resource application     | without repeated queuing (no   | is               | number of   |
| commit            | sallloc -J test -p q_cn -c 1      | exit will always be billed )   | disconnected     | jobs of the |
|                   |                                   | See the output of the program  | from the         | same size   |
|                   |                                   | from the screen in real time   | cluster and      | need to be  |
|                   |                                   |                                | the job will     | submitted   |
|                   |                                   |                                | be               | but do not  |
|                   |                                   |                                | interrupted      | want to be  |
|                   |                                   |                                |                  | queued      |
|                   |                                   |                                |                  | repeatedly  |

Note: The default duration of the task is 7 days. If you want to extend a longer time, you can contact the administrator to apply

# 4.1 single-threaded job submission

### srun interactively submits commands

Program output is printed directly to the screen, making it easy to observe program running logs and error messages

Let's start with a simple example:

During the calculation process, we run the hostname command to submit application resources for 1 task and 1 core, then use srun to submit the command:

srun -J hostname -p q\_cn -o job.% j.out -n 1 hostname

sbatch batch submission , the script name is hostname.sh ( daily recommended )

#!/ bin/bash

#SBATCH -J hostname #SBATCH -p q\_cn #SBATCH -o job.% j.out #SBATCH -n 1

hostname

After editing the script, you can submit it directly to the computing node to run

sbatch hostname.sh

salloc allocation commit

salloc -p q\_cn -n 1

srun -n 1 -o job.% j.out hostname #Still need s run to submit, no need to specify partition, no need to queue

#### Parameters involved in the example :

-J hostname #hostname is the name of the submitted job, custom
-p q\_cn #The specified partition for job submission is the q\_cn queue;
-o job.% j.out #The output of the script execution will be saved in the job.% j.out file, where %j represents the job number;
-n 1 #Run a task (process) on each node

4.2 <u>Multithreaded submission (parallel program programmed with</u> <u>OpenMP</u>)

The following takes the sbatch submission method as an example

multithread command during the calculation process , start 1 task (process), 36 cores, then use sbatch to submit the command ( the **script name is multithread.sh** ):

#!/ bin/bash
#SBATCH -J multithread
#SBATCH -o job.% j.out
#SBATCH -p q\_cn

#SBATCH -n 1 # SBATCH -c 36

module load anaconda3/4.8.2 #m odule loads the required software

./multithread

After editing the script, you can submit it directly to the computing node to run

sbatch multithread.sh

Parameters involved in the example :

-J multithread # multithread is the name of the submitted job, custom

-p q\_cn #The specified partition for job submission is the q\_cn queue;

-o job.% j.out #The output of the script execution will be saved in the job.% j.out file, where %j represents the job number;

-n 1 #Run a task ( process ) on each node

-c 36 # use 36 cores per process

# 4.3 <u>Multi-process submission (parallel programs programmed with</u> MPI)

The following takes the sbatch submission method as an example

multiprocess command during the calculation , start 100 tasks (processes), then use sbatch to

submit the command ( the script is named multiprocess.sh ):

#!/ bin/bash
#SBATCH -J multiprocess
#SBATCH -o job.% j.out
#SBATCH -p q\_cn
#SBATCH -n 100

module load anaconda3/4.8.2 #m odule load the required software

srun -n 100 ./multiprocess

After editing the script, you can submit it directly to the computing node to run

sbatch multiprocess.sh

Parameters involved in the example :

-J multiprocess # multithread is the name of the submitted job, custom -p q\_cn #The specified partition for job submission is the q\_cn queue; -o job.% j.out #The output of the script execution will be saved in the job.% j.out file, where %j represents the job number; -n 1 #Run a task ( process ) on each node -c 36 #Use 36 cores per process

# 4.4 <u>Multi-process + multi-thread</u> (parallel program programmed with MPI+OpenMP)

The following takes the sbatch submission method as an example

hybrid **-pro-thr** command during the calculation process , apply for 2 nodes for resources, each node runs a process, and each process runs 36 cores, then use sbatch to submit the command ( the **script name is hybrid-pro-thr.sh** ) :

| <pre>#!/ bin/bash<br/>#SBATCH -J hybrid-pro- thr<br/>#SBATCH -o job.% j.out<br/>#SBATCH -p q_cn<br/># SBATCH -N 2<br/># SBATCHntasks-per-node=1<br/>#SBATCH -c 36</pre> |
|----------------------------------------------------------------------------------------------------|
| module load anaconda3/4.8.2 #m odule loads the required software                                                                                                    |
| srun -n 2 ./hybrid-pro-thr                                                                                                    |
| #SBATCH -c 36<br>module load anaconda3/4.8.2 #m odule loads the required software<br>srun -n 2 ./hybrid-pro-thr                                                         |

After editing the script, you can submit it directly to the computing node to run

sbatch hybrid-pro-thr.sh

### Parameters involved in the example :

| -J hybrid-pro- thr          | # hybrid-pro- thr is the name of the submitted job, custom            |
|-----------------------------|-----------------------------------------------------------------------|
| -pq_cn                      | <b>#The</b> specified partition for job submission is the q_cn queue; |
| -o job.% j.out              | #The output of the script execution will be saved in the job.%        |
| j.out file, where %j repres | sents the job number;                                                 |
| n tasks - per-node = 2      | #Run a task ( process ) on each node                                  |
| -c 36 # use 36 cores per    | rprocess                                                              |
| -N 2 # 2 nodes              |                                                                       |

#### **Common submission parameters**

--help # Display help information;

-D, --chdir =<directory> # Specify the working directory;

--get-user-env # Get the current environment variables;

--gres =<list> #Required parameters when using gpu card, such as applying for

-J, --job-name=<jobname> # Specify the job name of the job;

--mail-type=<type> # When the specified state occurs, send email notification, the valid types are (NONE, BEGIN, END, FAIL, REQUEUE, ALL);

--mail-user=<user> #Send to the specified mailbox ;

-n, -- ntasks =<number> #By default, one task is one core ;

-c, --cpus -per-task=< ncpus > # The number of cores required by each task, the default is 1;

-- ntasks -per-node=< ntasks > # The number of tasks per node, the priority of the -become the most running one per node number of tasks;

-o, --output=<filename pattern> # Output file to which the output from the job script will be output;

-p, --partition=< partition\_names > # Submit the job to the corresponding partition;

-t, --time=<time> # The maximum time allowed for the job to run, the current clus

-w, -- nodelist =<node name list> # Specify the node to apply for;

-x, --exclude=<node name list> # Exclude the specified node;

- -mem-per- cpu =<size[units]> #The memory size allocated by each core can use

#### 4.5 screen

If the user uses s run Interactive mode can use screen to run in the background to avoid

| screen -S screen name | S creen                                                  |
|-----------------------|----------------------------------------------------------|
| ctrl+ a + d           | Switch back to the main screen from the current window   |
|                       | (without closing the screen)                             |
| ctrl+a+k              | force close the current window                           |
| screen - Is           | Display the created screen terminal and get the job name |
| screen -r screen name | Enter the specified screen                               |

the termination of the task caused by the terminal exit

# 4.6 dSQ batch submission

With the help of Job Array dSQ, you can quickly batch submit **a group of jobs that use resources and execute tasks that are very similar, but with different parameters**. The following are the instructions for using the Job Array dSQ :

#### Write a calculation task list file

Create a new file joblist.txt, and then enter the tasks to be calculated in the file, each line corresponds to a calculation task, such as:

gatk GenomicsDBImport -- genomicsdb -workspace- path ./AKCR1; gatk GenomicsDBImport -- genomicsdb -workspace- path ./AKCR2; gatk GenomicsDBImport -- genomicsdb -workspace- path ./AKCR3;

#### Generate Slurm Job Submission Script Using dSQ

First execute module load dSQ to load the installed dSQ of the platform to the current terminal window, and then execute the following command to generate the Slurm job submission script

```
dsq --job -file joblist.txt -p q_cn -n 1 --mem-per- cpu 40g
```

joblist.txt is the task list file written in the previous step; -p q\_cn indicates that the job is submitted to the q\_cn queue; -n 1 indicates the core used by each computing task; --memper- cpu 40g indicates that each computing task uses 40g Memory

After the command is executed successfully, a `dsq-joblist-yyyy-mm-dd.sh` file will be generated in the current directory, and ` yyyy -mm -dd` is the creation date.

dsq-joblist-2019-08-01.sh:

#!/ bin/bash
#SBATCH --array 0-9999
#SBATCH --output dsq -joblist - %A\_%4a-% N.out
#SBATCH --job-name dsq-joblist
#SBATCH -p q\_cn -n 1 --mem-per- cpu 40g

# DO NOT EDIT LINE BELOW

/usr/nzx-cluster/apps/dSQ/dSQBatch.py /GPFS/ zhangli /DATA/ vcf.call.dsq /joblist.txt /GPFS/ zhangli /DATA/ vcf.call.dsq

#### <mark>submit homework</mark>

Execute the following command to submit the job

sbatch dsq-joblist-yyyy-mm-dd.sh

computing jobs) are in the joblist `joblist.txt` file and how many jobs will be submitted.

#### Job management

When a job ends, there will be a job\_jobid\_status.tsv file in the current directory, which records the following information about each job :

Job\_ID : Job ID Exit\_Code : program exit code Hostname: occupies the node name Time\_Started : start time Time\_Ended : end time Time\_Elapsed : total time elapsed Job: run command In addition, you can check and kill jobs through slurm 's squeue and scancel commands.

#### homework check

Run the following command:

dsqa jobsfile.txt job\_2629186\_status.tsv > failedjobs.txt 2> report.txt

using dSQ , execute module load dSQ to load the software into the current terminal environment

Failedjobs.txt and report.txt files will be generated, which will record the number of jobs that run successfully and fail, and which jobs fail to run.

# 4.7 local / tmp directory use

tmp of the computing node , the total disk space is 160G. If the temporary file generated is too large and the disk space of the tmp directory is full, it will affect the normal operation of the program. In order not to affect the user's work progress and operation results, the following should be noted A few points :

- Before running, you can evaluate how many temporary files the running program can generate. If it exceeds the local space, you can directly specify the tmp output path to the DATA directory under your home directory.
- When running, you can observe whether there is any error message in the output of the program .
- You can ssh to the requested node and see the space allowance under / tmp .
- administrator finds that the / tmp space is insufficient, the corresponding user will also be notified, specify the tmp output path, and re-run the program.

# 4.8 Job management

### <mark>sinfo</mark>

The idle state of each partition node can be queried through sinfo ; the idle state of all partition nodes in the cluster is displayed , ide1 is idle, mix is part of the core of the node that can be used, and alloc is occupied; (available queues q \_cn , q\_ai , q\_ai48, q\_fat , among which q\_cn \_lyz, q\_ai1024g\_lyz, lab\_fat\_c, lab\_fat\_l , bioin fo\_ai, bioinfo\_fat are exclusive queues of other laboratories ) The queue status will

| [wangyanmin@ | login0 | 1 ~]\$ sinfo |       |       |                                                  |                                     |
|--------------|--------|--------------|-------|-------|--------------------------------------------------|-------------------------------------|
| PARTITION    | AVAIL  | TIMELIMIT    | NODES | STATE | NODELIST                                         |                                     |
| q_cn*        | up     | infinite     | 1     | drng  | c03b05n01                                        |                                     |
| q_cn*        | up     | infinite     | 1     | resv  | c03b02n07                                        |                                     |
| q_cn*        | up     | infinite     | 29    | mix   | c02b03n[01-05],c02b07n[03-08],c03b02n[01-02,05-0 | 06],c03b03n[01-02,04,06-08],c03b05n |
| [04-08],c03b | 06n[01 | -03]         |       |       |                                                  |                                     |
| q_cn*        | up     | infinite     | 4     | alloc | c03b02n[03-04,08],c03b03n03                      |                                     |
| q_cn*        | up     | infinite     | 25    | idle  | c02b03n[06-08],c02b05n[01-08],c02b06n[01-08],c02 | 2b07n[01-02],c03b03n05,c03b05n[02-0 |
| 3],c03b06n04 |        |              |       |       |                                                  |                                     |
| q_ai8        | up     | infinite     | 2     | mix   | ai[01-02]                                        |                                     |
| q_ai         | up     | infinite     | 2     | mix   | ai[03-04]                                        |                                     |
| q_ai48       | up     | infinite     | 1     | mix   | ai06                                             |                                     |
| q_ai24       | up     | infinite     | 1     | alloc | ai05                                             |                                     |
| q_fat        | up     | infinite     | 1     | mix   | fat01                                            |                                     |
| q_fat        | up     | infinite     | 1     | idle  | fat02                                            |                                     |
| q_fat_l      | up     | infinite     | 1     | mix.  | fat13                                            | > node name                         |
| q_fat_l      | up     | infinite     | 2     | idle  | fat[11-12] state                                 |                                     |
| q_fat_c 🔸    | up     | infinite     | _1    | mix   | fat14                                            |                                     |
| q_fat_c      | up     | U 🖯 🗗 🔂 ite  | 7     | idie  | fat[15-21] number of nodes                       |                                     |
| pioinfo_fat  | up     | infinite     | 1     | Lidle | fat03 Humber Of Houes                            |                                     |

be adjusted continuously, and the specific update information can be paid to the computing center website: <u>h ttp :// h pc.cibr.ac.cn</u>

### Common parameters of sin fo

- -a, --all # show all partitions ( (including hidden and those inaccessible)
- -d, --dead #View unresponsive nodes in the cluster
- -I, --long #long output -- show more information

-n, --nodes=NODES # Display information about the specified node, separated by commas if multiple nodes are specified

-o, --format=format #Output in the specified format

-p, --partition=PARTITION #Display the information of the specified partition, if multiple partitions are specified, separate them with commas;

Help options:

--help # Display the help information of the sinfo command;

### <mark>job / squeue</mark>

View the queuing of submitted jobs;

job #View the job information submitted by yourself squeue #View job information submitted by all users

By default, the output contents of j ob and squeue are as follows: job number, partition, job name, user, job status, running time, number of nodes, number of **CPUs requested**, **number of memory requested**, and running nodes

JOBID PARTITION NAME USER ST TIME NODES CPUS MIN\_M NODELIST

By default, the output of squeue is as follows, namely job number, partition, job name, user, job status, running time, number of nodes, running node

JOBID PARTITION NAME USER ST TIME NODES NODELIST(REASON)

Common parameters of squeue

--help # Display the help information of the squeue command;

-A < account\_list > # Display the jobs of all users under the specified account, separated by commas if there are multiple accounts;

 - i <seconds> # Refresh the output job information every corresponding number of seconds

-j < job\_id\_list > #Display the job information of the specified job number, if there are multiple job numbers, separate them with commas;

-n < name\_list > #Display job information on the specified node, separated by commas
if multiple nodes are specified;

-t < state\_list > #Display the job information of the specified state, if multiple states are specified, separate them with commas;

-u < user\_list > #Display the job information of the specified user, if there are multiple users, separate them with commas;

-w < hostlist > #Display jobs running on the specified node, separated by commas if there are multiple nodes;

-I, --long # output long report

Display job /node information through sacct and scontrol show job / node ;

Use sacct to query information about jobs that have ended, as follows:

sacct -j 899775

Output job information in a specified format;

| <pre>sacctformat= jobid,user ,alloccpu,allocgres,state%1</pre>                                                                                                    | .5,exit -S 2022-08-01  |
|----------------------------------------------------------------------------------------------------|------------------------|
| Note: Detailed parameters can be viewed through sacct                                                                                                    | -help                  |
| jobid resource of the running job through scontrol sho                                                                                                    | w job :                |
| <pre>[wangyanmin@login01 ~]\$ scontrol show jobid=2483843<br/>JobId=2483843 JobName=sleep<br/>UserId=wangyanmin(5012) GroupId=zhangli_lab(5002) MCS_label=N,<br/>Priority=666 Nice=0 Account=zhangli_lab QOS=high<br/>JobState=RUNNING Reason=None Dependency=(null)<br/>Requeue=1 Restarts=0 BatchFlag=0 Reboot=0 ExitCode=0:0<br/>RunTime=00:00:23 TimeLimit=2-00:00:00 TimeMin=N/A<br/>SubmitTime=2022-11-10T14:22:56 EligibleTime=2022-11-10T14:22:<br/>AccrueTime=Unknown<br/>StartTime=2022-11-10T14:22:56 EndTime=2022-11-12T14:22:56 Dear<br/>PreemptTime=None SuspendTime=None SecsPreSuspend=0<br/>LastSchedEval=2022-11-10T14:22:56<br/>Partition=q_cn AllocNode:Sid=login01:10165<br/>ReqNodeList=(null) ExcNodeList=(null)<br/>NodeList=c03b03n04<br/>BatchHost=c03b03n04</pre> | /A<br>56<br>dline=N/A  |
| NumNodes=1 NumCPUs=20 NumTasks=1 CPUs/Task=20 ReqB:S:C:T=0:0:<br>TRES=cpu=20,mem=98000M,node=1,billing=20<br>Socks/Node=* NtasksPerN:B:S:C=0:0:*:* CoreSpec=*<br>MinCPUsNode=20 MinMemoryCPU=4900M MinTmpDiskNode=0<br>Features=(null) DelayBoot=00:00<br>OverSubscribe=0K Contiguous=0 Licenses=(null) Network=(null)<br>Command=sleep<br>WorkDir=/home/zhangli_lab/wangyanmin<br>Power=                                                                                                    | resources<br>requested |

show node via scontrol View the application resources of the occupied node :

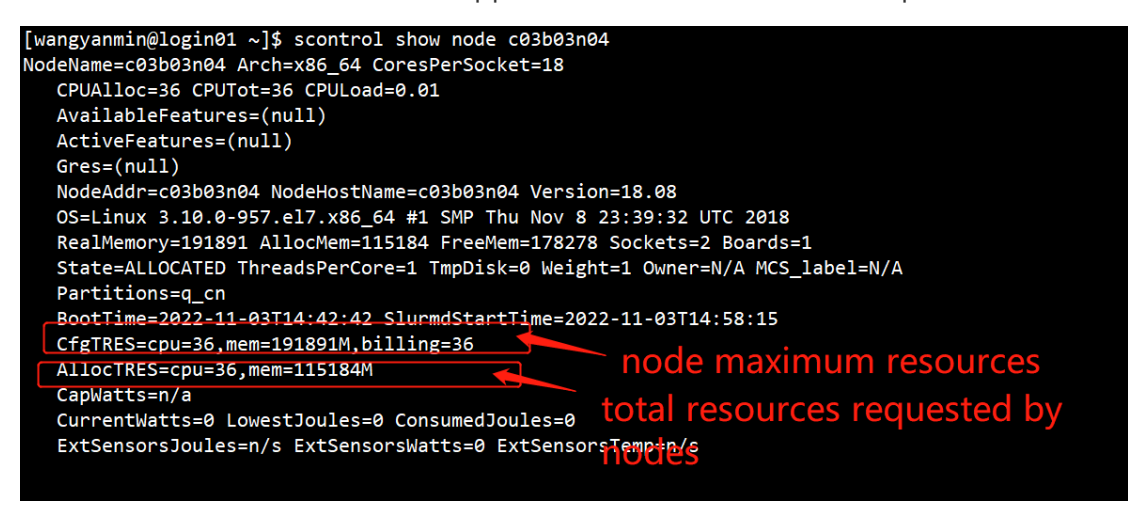

Cancel submitted jobs in the queue;

scancel jobid

scancel common parameters;

--help # Display the help information of scancel command;

-n < job\_name > # Cancel the job of the specified job name;

-p < partition\_name > # Cancel the job of the specified partition;

-t < job\_state\_name > # Cancel the job of the specified state, "PENDING", "RUNNING" or "SUSPENDED";

-u < user\_name > # Cancel the job under the specified user;

# Chapter 5 View storage space

View group usage mmlsquota –g gongrong\_lab (default DATA 2T+scratch60 10T)

|                       |              | 0 0 0_     |       |          |                |        |                |       |       |
|-----------------------|--------------|------------|-------|----------|----------------|--------|----------------|-------|-------|
| Disk quotas for group | gongrong_lab | (gid 5043) | used  | saved re | esources       |        |                |       |       |
|                       | Block Lim    | its        |       |          | File           | Limits |                |       |       |
| Filesystem type       | blocks       | Juota      | limit | in doubt | grace / files  | quota  | limit in doubt | grace | Remar |
| ks                    |              |            |       |          | 21+101         |        |                |       |       |
| gpfs GRP              | 5.039T       | 12T        | 12T   | 147.9G   | none   3443176 | 0      | 0 4352751      | none  |       |

View DATA directory usage mmlsquota -j gongrong\_lab\_permanent gpfs

| [root@] | login01 test]# n | mlsquota -j | gongrong_1 | ab_permane | nt gpfs  |       |         |       |       |          |       |       |
|---------|------------------|-------------|------------|------------|----------|-------|---------|-------|-------|----------|-------|-------|
|         |                  | Block Li    | mits 🗾 🔰   | sed sto    | rade sp  | ace I | File L  | imits |       |          |       |       |
| Filesys | stem type        | blocks      | quota      | limit      | in_doubt | grace | files   | quota | limit | in_doubt | grace | Remar |
| ks      |                  |             |            |            |          | maxi  | mum li  | mit   |       |          |       |       |
| gpfs    | FILESET          | 981G        | 2T         | 2T         | 15.26G   | none  | 2036453 | 0     | 0     | 4333238  | none  |       |

View scratch60 directory usage mmlsquota -j gongrong\_lab\_temp gpfs

| [root@lo | gin01 test]# | mmlsquota -j 🛛 | gongrong_l | ab_temp gpf | fs       |         |         |       |         |         |       |      |
|----------|--------------|----------------|------------|-------------|----------|---------|---------|-------|---------|---------|-------|------|
|          |              | Block Lim:     | its US     | sed stor    | age spa  | ce      | File Li | imits |         |         |       |      |
| Filesyst | em type      | blocks         | quota      | limit       | in_doubt | grace   | files   | quota | limit i | n_doubt | grace | Rema |
| ks       |              |                |            |             |          | - maxii | mann m  | me    |         |         |       |      |
| gpfs     | FILESET      | 4.171T         | 10T        | 10T         | 21.27G   | none    | 1579288 | 0     | 0       | 19653   | none  |      |

Note: If you need more storage space, you need to fill in the storage expansion application

form

# Chapter 6 User Support

1 . You can ask questions directly in the forum

2. You can also send emails directly to the specified email address, which can be synchronized to the forum. The email address is cibrhpc@mail.cibr.ac.cn

- 3. Forum website: http://bbs.cibr.ac.cn /
- 4. E- mail of Computing Center : hpc@cibr.ac.cn or wangyanmin@cibr.ac.cn

5. Wang Yanmin Tel: 13505420370 (Wechat synchronization)

| 8  | 北京融科学与类融研究中心<br>Chinese Institute for Bmin Research, Beijing | ₽ 上机文档 | ■ 版块 | ◎ 最新 | ● 话题 | ≜ 热门 |         |                 | 交登 D                                              |
|----|--------------------------------------------------------------|--------|------|------|------|------|---------|-----------------|---------------------------------------------------|
| 版块 |                                                              |        |      |      |      |      |         |                 |                                                   |
| R  | 平台通知<br>日常通知、常用文档下载                                          |        |      |      |      |      | 1<br>主题 | 1<br>帖子         | A 206198228<br>welcome to CIBR_BBSRIIIIIIIIII     |
| ?  | 技术问答<br>欢迎提问交流                                               |        |      |      |      |      | 6<br>主想 | <b>11</b><br>帖子 | 人) 大型1日2日<br>第42222222222222222222222222222222222 |
| 0  | 技术分享<br>分享店的使用经验                                             |        |      |      |      |      | 0<br>主問 | 0<br>帖子         | 没有新主题                                             |
| 0  | 意见反馈                                                         |        |      |      |      |      | 0<br>主题 | <b>0</b><br>帖子  | 没有新主题                                             |

Remarks: The user manual will be updated from time to time, the latest version can be downloaded from the website of the Computing Center <u>h ttp://hpc.cibr.ac.cn</u>

# If you have any questions or needs, you must contact the computing center